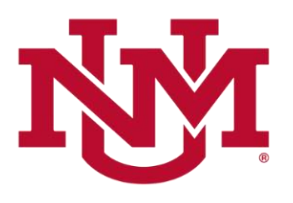

# **BUDGET PLANNER**

## **PROJECTED ACTUALS**

## **Projected Net Reserve by Index Report**

Date Issued/Revised: 12/01/2022

**General Description:** This report summarizes the projected revenue and projected expenditure data by index for each organization. Indices for each organization will be listed in order on the report along with organizational subtotals and an ending summary total. **Note: This report only displays current unrestricted fund indices.** It also includes terminated indices and excludes contra indices.

**Purpose:** This report displays year-end projected actual balances for any combination of fund, organization and/or program. The projected year-end actual balances are summarized into total projected revenues, total projected expenditures and a calculated total projected net reserve for each index within an organization.

Responsible Manager: Office of Planning, Budget and Analysis (OPBA)

### Navigating to the Projected Actuals Reports Menu

- 1. Login to my.unm.edu
- 2. Enter LoboWeb and access the Finance Menu using one of the three options listed below:
  - Click on "ENTER LOBOWEB" in the LoboWeb (Employees) section. Then select the "Finance" tab
  - Click on "Finance" in the Quick links
  - Click on "LoboWeb" in the UNM Business Applications section. Then select the "Finance" tab
- 3. Click on the "Budget Planner Menu"
- 4. Click on "Projected Actuals Reports Menu"

# Budget Planner Menu

Create Budget Development Query Review Budget Development phase information by account or organization. Create Budget Worksheet Update Budget Development phase information via a budget worksheet. Create Projected Actuals Worksheet Create financial projections through current fiscal year end via a projected actuals worksheet. Maintain Organization Lock Lock or unlock Budget Development phase organization locks. Budget Development Reports Menu View Budget Development reports. Budget Development Reports Menu (new) View Budget Development reports (new) Projected Actuals Reports Menu View Projected Actuals reports Projected Actuals Reports Menu (new) View Projected Actuals reports (new) Salary Planner Menu Update Position Budgets, Job Salary and Labor Distribution for the Upcoming Fiscal Year

5. Select the "Projected Net Reserve by Index Report"

## **Projected Actuals Reports**

#### Projections Working Report

Reports projected actuals by index or any combination of fund, organization, and/or program summarized by account.

#### **Budget to Projected Actuals Report**

Reports projected actuals by index or any combination of fund, organization, and/or program summarized by account type.

#### HSC Budget Year Financial Projections Report

Reports projected actuals summarized by organization.

Main Campus Current Unrestricted Financial Projections by Exhibit Report

Reports main campus current unrestricted financial projections summarized by exhibit.

#### **Projected Net Reserve By Index Report**

Reports projected net reserve summarized by Index.

#### **Projection Indices Not Modified Report**

Reports projection indices that were not modified.

#### Original Budget to Projected Actuals Report

Reports original budget to projected actuals by index or any combination of fund, organization, and/or program summarized by account type.

### **Select the Report Parameters**

- 6. Chart of Accounts is defaulted to U and cannot be changes.
- 7. In **Budget** type BUDxx then tab. **Budget Phase** should automatically fill in with matching Fiscal Yea, if not then type PROJxx then tab.Select the Budget ID and Budget Phase
  - a. Note: the **Budget** and **Budget Phase** should always be the current Fiscal Year (BUDxx and PROJxx).
- 8. The Fiscal Year should be the same as the Fiscal Year in Budget and Budget Phase
- 9. The Fiscal Period defaults to 06 (December)
  - a. Mid-year projections are always based on Fiscal period 06 (December).

### 10. Enter the report parameters by Organization, Fund and/or Program

- Organization code levels 1 through 7
- Fund code levels 2 or 3
- Program code levels 2 or 3

The more information that is entered into the Organization, Fund and Program fields, the less time the system takes to generate the data

## **Projected Net Reserves by Index Report**

### **Reports Parameter Page**

| Chart of Accounts | U                               | Chart of Accounts will always be: U                               |
|-------------------|---------------------------------|-------------------------------------------------------------------|
| Budget            | BUD23 - 2023 Budget ID          | Budget: BUDxx (Fiscal Year)<br>Budget Phase: PROJXX (Fiscal Year) |
| Budget Phase      | PROJ23 - Projections Phase 2023 | Fiscal Year: Current Fiscal Year<br>Fiscal Period: 06 (December)  |
| Fiscal Year       | 2023                            | **Budget, Budget Phase and Fiscal                                 |
| Fiscal Period     | 06                              | Year must be same Fiscal Year                                     |
| Organization      | Please select an Organization   | At least one FOP must be entered.                                 |
| Fund              | Please select a Fund code       | Enter: Organization or leave null<br>Enter: Fund or leave null    |
| Program           | Please select a program code    | Enter: Program of leave null                                      |
|                   | PDF Excel                       |                                                                   |

### 11. Click "PDF" or "EXCEL"

While the system is compiling the report information, a blue window box is displayed.

| PDF Excel |  |  |  |
|-----------|--|--|--|
| Working   |  |  |  |

What does the report display?

- There are subtotals shown for each organization and at the end of the report there is a summary total for all of the indices listed in the report for the organization selected.
- The Projected Revenues column contains projected year-end balances from all the revenue account codes.
- The Projected Expenditures column contains projected year-end balances from all the expense account codes.
- The Projected Net Reserve column displays the Projected Net Reserve amount (Projected Revenues less Projected Expenditures).